### EMR Company Registration and User Management guidance

Version 2.0

April 2019

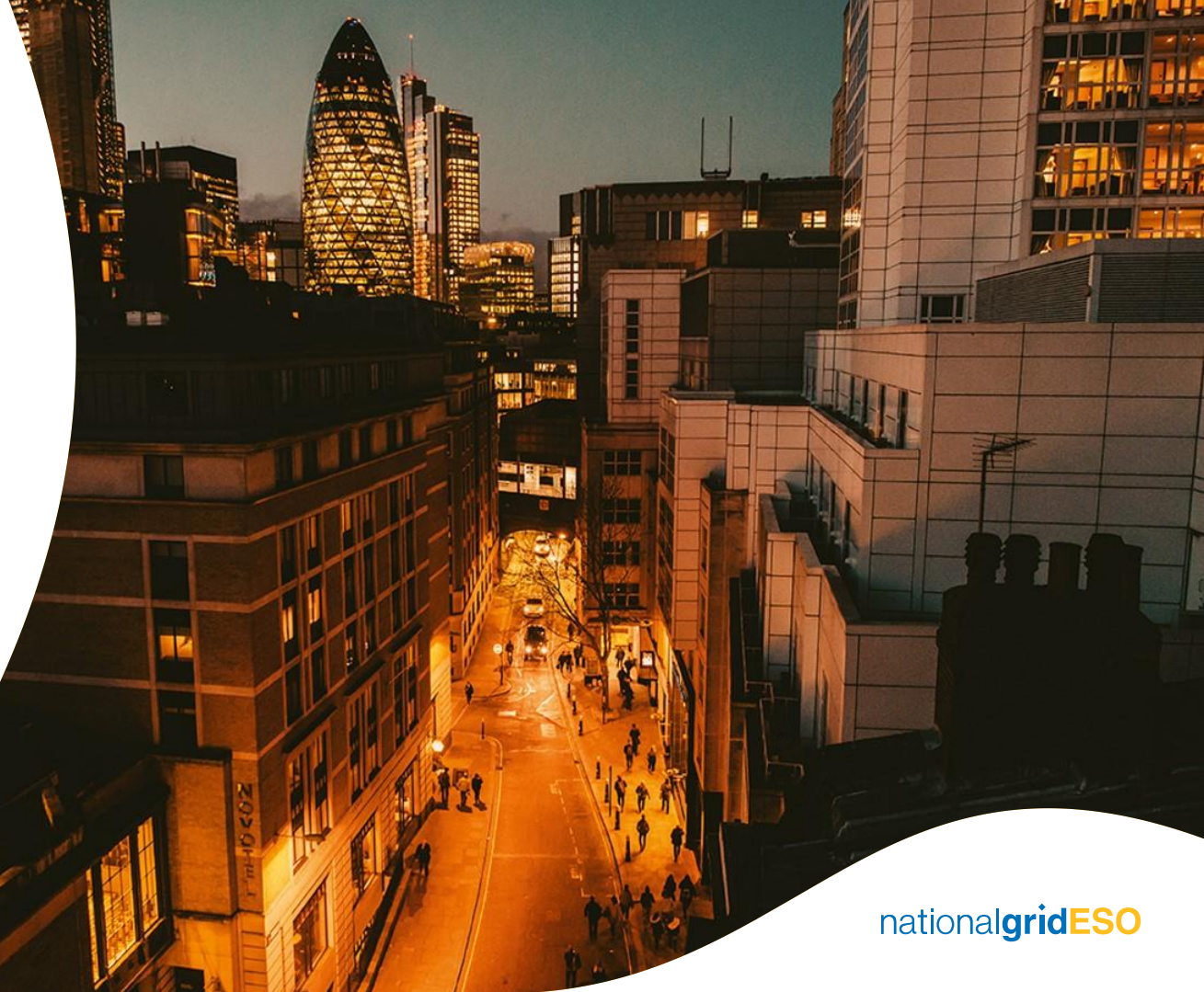

# **Legal Disclaimer and Copyright**

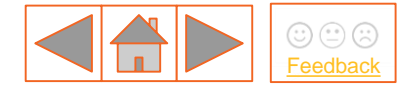

### **Disclaimer**

This guidance document has been prepared by National Grid Electricity Transmission plc (NGET) and is provided voluntarily and without charge. Whilst NGET has taken all reasonable care in preparing this document, no representation or warranty either expressed or implied is made as to the accuracy or completeness of the information that it contains and parties using information within the document should make their own enquiries as to its accuracy and suitability for the purpose for which they use it. Neither NGET nor any other companies in the National Grid plc group, nor any Directors or employees of any such company shall be liable for any error or misstatement or opinion on which the recipient of this document relies or seeks to rely other than fraudulent misstatement or fraudulent misrepresentation and does not accept any responsibility for any use which is made of the information or the document or (to the extent permitted by law) for any damages or losses incurred.

In the event of any conflict or inconsistency between this document and the Capacity Market Rules, the Electricity Capacity Regulations or the Auction Guidelines, the latter documents take precedence. Capitalised terms used in this document shall have the same meanings given in the Capacity Market Rules.

### Confidentiality

This guidance document and its contents should be considered as confidential in nature, and this document is supplied on this basis. No part of this document may be reproduced in any material form (including photocopying and restoring in any medium or electronic means and whether or not transiently or incidentally) without the written permission of NGET.

Copyright National Grid 2019, all rights reserved.

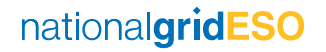

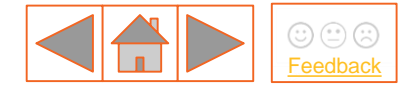

### **Version control**

The table below will record the page numbers of any new changes to the document for each version. The new changes will be highlighted in yellow throughout the guidance document.

| #   | Changes                             | Page(s) | Date       |
|-----|-------------------------------------|---------|------------|
| 1.0 | Original document                   | 28      | 27/01/2017 |
| 2.0 | Full update with Screen shots added | 22      | 09/04/2019 |
|     |                                     |         |            |

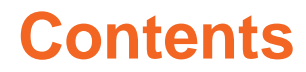

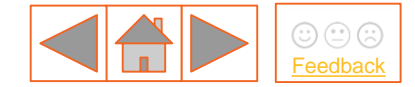

Introduction

How to Register your Company with the Delivery Body

EMR Company Registration Verification

Confirming User Registration Details

User Management and Privileges

Creating Sub-companies

Assigning users to Companies and Sub-companies

Managing passwords

Contact details

Customer Feedback: We would like to hear your thoughts about this document. To register nationalgridESO

your feedback, please click the icon in the top right hand corner of the page.

### 1. Introduction (1/3)

Any company or organisation that wishes to apply for a Contract for Difference (CfD) or participate in the Capacity Market (CM) must first register with the EMR Delivery Body. This is to ensure that an application is being made with the consent of an Authorised Person (usually a Director or Partner) from that organisation. This embeds a level of governance around the process to prevent unauthorised applications.

An Authorised Person may nominate a person(s) to act as a Main Administrator (Main Admin) on their behalf, to carry out the necessary activities for their Application/Prequalification. A Main Admin can subsequently assign additional Main Admins. to assist in this process and to receive notifications.

The aim of this guide is to:

- 1. Explain the information required to complete the Company Registration Form; and
- 2. Provide information on how to submit the EMR Company Registration Form to the EMR Delivery Body for verification and to complete the Company Registration process.

**Note**: The CfD Registration Form, will only be made available following an Announcement by the EMR Delivery Body website on the commencement of Registration process for CfDs, when other CfD Round dates are formalised by the Department for Business, Energy & Industrial Strategy (BEIS).

In the meantime, if you have any queries regarding your CfD registration, please contact a member of the CfD Delivery Body Team on 01926 655300 or email <a href="mailto:box.emr.cfd@nationalgrid.com">box.emr.cfd@nationalgrid.com</a> nationalgridESO

# 1. Introduction (2/3)

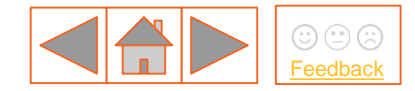

### **1.1 Overview of information required for EMR Company Registration**

The following information is required to complete the EMR Company Registration Form:

#### Company / organisation details

The relevant details for the company or organisation wishing to register, including Company name, Registered Address and Company Registration Number.

#### Authorised Person details

The Authorised Person should be a named as an Active Company Director or Company Secretary as registered with Companies House for UK registered Companies (or an equivalent body for non-UK registered companies).

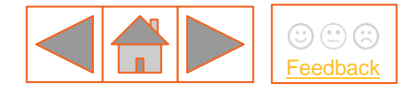

### 1. Introduction (3/3)

### **1.2 Main Admin person**

- 1. The Main Admin for each company should ordinarily be the person with managerial responsibility for the day to day participation in the Capacity Market or Contracts for Difference mechanisms.
- 2. The Main Admin will initially be responsible for the registering, editing and removal of other users within their organisation, and for the creation of other companies (Sub companies) if required. They will also act as the main point of contact for any communications with the Delivery Body.
- 3. Only Main Admins can edit user privileges on the EMR Portal for all of the relevant Users linked to their company. If a person leaves the company, it is the responsibility of the Main Admin to deactivate them on the EMR Portal.
- 4. It is permissible for the Main Admin of a registered company or organisation to be the same person as the Authorised Person.

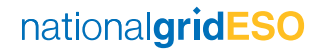

### 2. How to Register your Company (1/12)

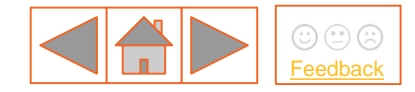

### **2.1 Accessing and completing the Registration Form – Instructions**

1. Go to the <u>EMR Delivery Body portal</u> and depending on the regime you wish to participate in, click on Capacity Market or Contracts for Difference on the horizontal menu bar (highlighted in Figure 2.1a below).

Note: Applicants who wish to participate in both CfD and Capacity Market will need to register their company for both schemes separately.

Figure 2.1a: EMR Delivery Body Portal Homepage

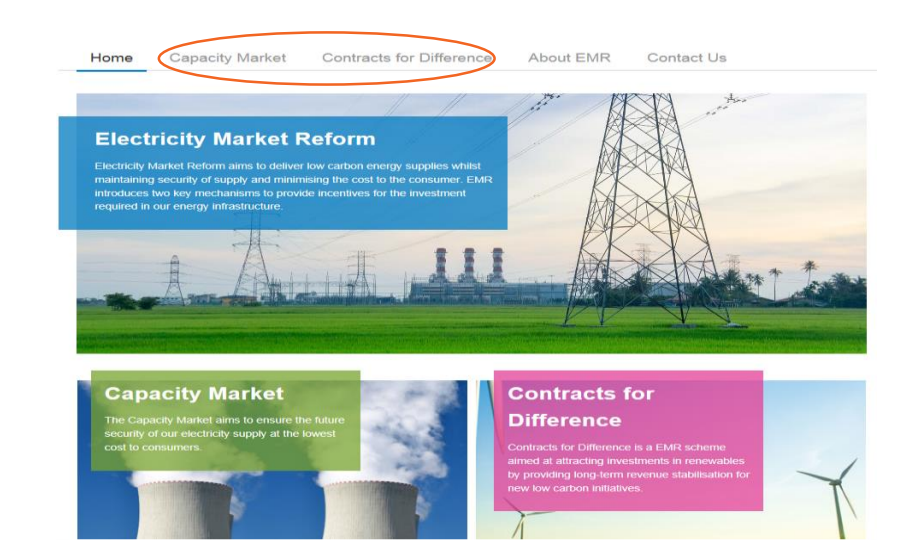

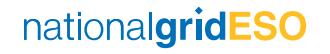

### 2. How to Register your Company (2/12)

2. Depending on the option you chose in the previous step, you will navigate to either the **Capacity Market** or **Contracts for Difference** landing page shown in Figures 2.1b and 2.1c below.

#### Figure 2.1b: CM side bar menu

For Capacity Market **Registration: Click on Pregualification Process** → Company Registration Form on the left-hand menu on the Capacity Market screen.

| CM Home Page                 |   |
|------------------------------|---|
| Operational Plan             |   |
| Engagement and<br>Events     |   |
| Capacity                     | • |
| Prequalification<br>Process  | • |
| Prequalification<br>Guidance |   |
| Registration                 |   |

### company Registration Form

Figure 2.1c: CfD side bar menu

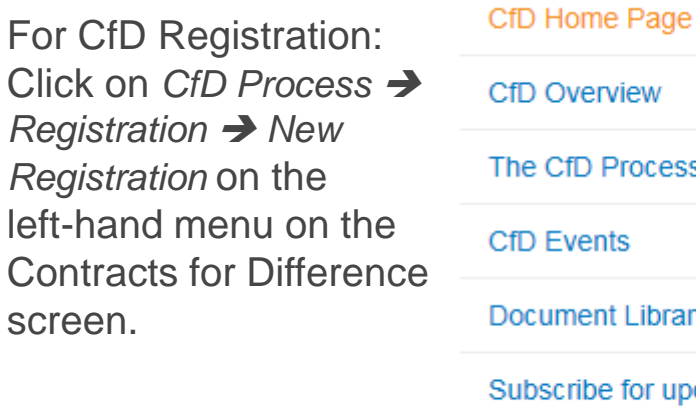

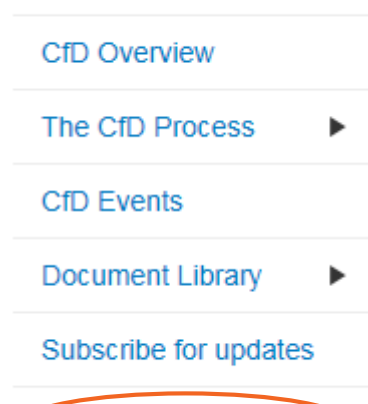

Company Registration

nationalgridESO

Feedback

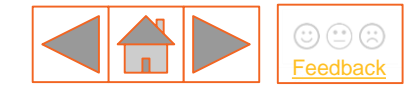

### 2. How to Register your Company (3/12)

- This will navigate to the Company Registration Form. The form consists of three subsections:
  - Company Section
  - Authorised Person Section
  - Main Company Admin User Section

| Company Section                                                                                                    |                                                              |  |
|----------------------------------------------------------------------------------------------------|--------------------------------------------------------------|--|
| Company Name *                                                                                                    | Company Registration Number                                  |  |
|                                                                                                    |                                                              |  |
| Company Registration Type                                                                                                 |                                                              |  |
| СМ                                                                                                    |                                                              |  |
| Address 1 *                                                                                                    |                                                              |  |
| Address 2                                                                                                    |                                                              |  |
| Aritimee 3                                                                                                    |                                                              |  |
|                                                                                                    |                                                              |  |
| City/Town *                                                                                                    | Post code *                                                  |  |
|                                                                                                    |                                                              |  |
|                                                                                                    |                                                              |  |
| Country -                                                                                                    | 2                                                            |  |
| United Kingdom                                                                                                    | 2                                                            |  |
| United Kingdom  Authorised Person Section  First Name *                                                                   | 2<br>Lest Name *                                             |  |
| Authorised Person Section First Name* Landline Number                                                                     | Last Name *                                                  |  |
| Country Context Kingdom  Authorised Person Section  First Name  Landline Number                                           | Last Name *                                                  |  |
| Country* Context Kingdom  Authorised Person Section  First Name*  Landline Number  Role/Position*                         | Z Last Name *                                                |  |
| Country*  Control Region  First Name*  Landline Number  Role/Position*  Address 1*                                        |                                                              |  |
| Country  Cunited Kingdom  Authorised Person Section  First Name*  Landline Number  RobelPosition*  Address 1*  Address 2  | Lest Name * Emell Address * Copy Company Address             |  |
| Country* United Kingdom  Authorised Person Section  First Name*  Landline Number  Role/Position *  Address 1 *  Address 2 | Lest Name * Emell Address * Copy Company Address             |  |
| Authorised Person Section First Name* Landline Number Role/Position * Address 1 * Address 2 Address 3                     | Lest Name * Email Address * Copy Company Address             |  |
| Authorised Person Section First Name* Landline Number Landline Number Address 1 Address 2 City/Town*                      | Lest Name * Email Address * Copy Company Address Post Code * |  |

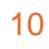

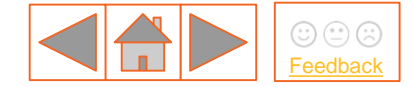

### 2. How to Register your Company (4/12)

Figure 2.1d Company Registration Form (2/2)

| First Name *    | Last Name *                    |
|-----------------|--------------------------------|
| Landine Number  |                                |
| Country *       | Country Code *                 |
| United Kingdom  | 44                             |
| Mobile Number * | Confirm Mablie Number *        |
| Email Address * | Confirm Email Address *        |
| Address 1 *     | Copy Authorized Person Address |
| Address 2       |                                |
| Address 3       |                                |
| City/Town *     | Post Code *                    |
|                 |                                |

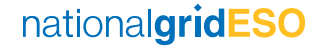

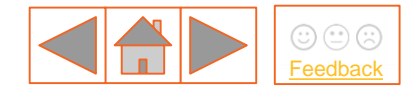

### 2. How to Register your Company (5/12)

- 4. All fields in the Company Registration Form must be completed with the required information.
- 5. Fields marked with an asterisk are mandatory fields.
- 6. N.B. Company Names should <u>precisely match</u> the description as held at Companies House or, for non-companies, on any relevant register. This includes abbreviations e.g. Limited as opposed to Ltd.
- A Company Registration Number (CRN) needs to be provided if you are an incorporated body. A CRN (sometimes referred to as a Companies House Number) is a unique number issued by Companies House when a limited company or Limited Liability Partnership (LLP) is incorporated.
- 8. Where your Company is located in the United Kingdom, your CRN will consist of eight numbers, or two letters followed by six numbers. It will be displayed on your Certificate of Incorporation and it will also appear on the public register next to your company details. Where your Company is not located in the United Kingdom, there is no specific format for the CRN but you must provide the relevant reference.

### 2. How to Register your Company (6/12)

9. Where your company is located in the United Kingdom, your CRN will consist of eight numbers or two letters followed by six numbers. It will be displayed on your Certificate of Incorporation and it will also appear on the public register next to your company details. Where your Company is not located in the United Kingdom, there is no specific format for the CRN but you must provide the relevant

You cannot choose or change your CRN. It will be computer generated on a sequential basis depending on your country of incorporation and the type of company you set up:

Companies formed in England and Wales have CRNs beginning with 0 (zero) or 1 (one).

- Scottish companies are given CRNs with the prefix 'SC'.
- Limited Liability Partnerships (LLPs) are issued with CRNs beginning with 'OC'.
- Scottish LLPs have CRNs beginning with 'SO'.

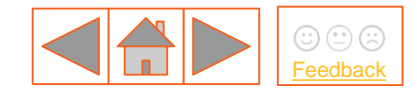

# 2. How to Register your Company (7/12)

If you are a non-listed company for the following types, then you need to provide the relevant evidence as detailed below:

- Joint Venture (JV) a JV agreement / structure chart or a letter signed by the Directors on letter headed
  paper to state that he/she is a Director for the organisation.
- Partnership a letter signed by the Partner on letter headed paper to state that he/she is a Partner/Owner of the organisation.
- Community Project/Charity a letter signed by the Head of the organisation on letter headed paper to state that he/she has the relevant decision making authority.

NB: Foreign companies who legally own or control a CfD Unit (which must be located in Great Britain) can apply for a CfD and therefore are eligible for registration. To verify ownership or legal control of a CfD Unit, the foreign company can provide:

- A valid tax certificate; and/or
- A structure chart showing ownership or legal control of the holding company owning the CfD assets; and/or
- Letter signed by the Directors of the Parent Company.
- This information should be added to the scanned Registration Form prior to upload. Alternatively, the Delivery Body may request it via an Egress protected email.

national**gridESO** 

### 2. How to Register your Company (8/12)

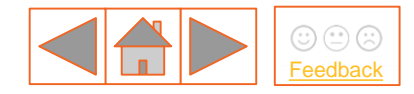

### 2.2 – Saving and Submitting the Registration Form – Instructions

- 1. Once all the mandatory fields in the Registration Form have been completed, click on the 'Submit' button at the bottom of the form (illustrated in Figure 2.1d above).
- 2. A pop-up message (illustrated in Figure 2.2a below) will appear asking you to save the completed Registration Form to your local machine. Click the "Save Form" button. The Main Admin will be emailed at the email address specified on the Registration Form.

#### Figure 2.2a: Pop-up message

#### Save the form to your local machine

Thank you for your registration. Please save the generated form to your local machine. You will also receive an email with further instructions.

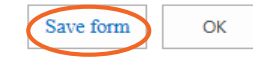

**Note:** The 'OK' button is currently disabled (Figure 2.2a). Do not press this button as the Registration Form will be saved as a blank form to the EMR Portal, requiring you to restart the process.

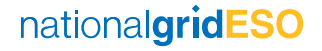

### 2. How to Register your Company (9/12)

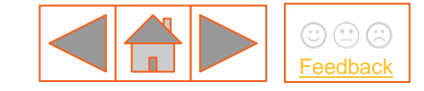

- 3. The email confirmation sent to the Main Admin (and copied to the Authorised Person) will notify them that the Company Registration process has commenced and that a signed Registration Form will need to be uploaded on the EMR portal within 7 calendar days.
- 4. Importantly, the email will also contain a link to upload the form onto the portal. (Figure 2.2b below.) Keep this email safe until you are ready to upload your signed and completed Registration form on company letter headed paper.

Figure 2.2b: Email confirmation – Company Registration process has started

Dear AM AM,

Thank you for registering CfD test-07-02-19. To complete the registration process, please upload the signed form within 7 calendar days to this site:

Submit registration form

Please ensure that the registration form is signed and uploaded within 7 calendar days. The company registration will be cancelled if the completed form is not uploaded within 7 calendar days Please note that the form must be printed on company letter-headed notepaper.

The company registration will be cancelled if no action is taken by  $14/2/2019 \ 12:39:46$  .

Only use the link to

upload a completed

signed and dated Registration Form in

PDF format.

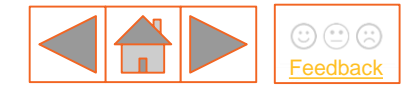

### 2. How to Register your Company (10/12)

- 5. Prior to using the email link The form must then be printed on a Company letter headed paper.
- 6. Company headed paper should include as a minimum:
  - The Full Company full name as registered with Companies House, with no abbreviated words unless specified at Companies House, e.g. Companies with Limited in the title must not be abbreviated to Ltd., and vice versa.
  - Company Registration Number
  - Company Registered Office Address
- 7. The Registration Form must be signed and dated by an Active director as registered with Companies House.
- 8. The Form needs to be scanned and saved to your local machines as a PDF format file.

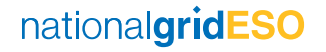

### 2. How to Register your Company (11/12)

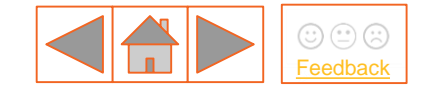

9. To upload the scanned form to the portal, click on the link provided in the email. This will navigate to the 'Upload Signed Company Registration Form' screen on the EMR Delivery Body portal, shown in Figure 2.2c below. Click on the 'Choose File' button to select and upload the scanned Registration Form saved on your machine.

Figure 2.2c: 'Upload Signed Company Registration Form' screen

Upload Signed Company Registration Form

| Browse | Submit |
|--------|--------|
|--------|--------|

The maximum file size is 15 MB.

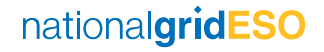

### 2. How to Register your Company (12/12)

- 10. If the Registration Form is not uploaded within the required timescales, the Company Registration will be rejected and the Applicant will need to restart the registration process.
- 11. After uploading the Registration Form, an email will be sent to the Main Admin (and copied to the Authorised Person) stating that a Registration Form has been submitted to the Delivery Body, who will verify the form and notify them of the outcome. An example of this email and is shown in Figure 2.2d below.

#### Figure 2.2d: Email confirmation – Company Registration Form submitted

| Con | npany registration submitted Inbox x                                                                                                   |            | ÷   | · 2 |
|-----|----------------------------------------------------------------------------------------------------|------------|-----|-----|
| •   | emr@nationalgrid.com via sendgrid.net 11:07 AM (20 hours ag<br>to me, johnsmith 💌                                                      | jo) ☆      | *   | •   |
|     | Back to Home                                                                                                    |            |     |     |
|     | Your company (JS Energy 2015) Registration form has now been submitted. You will receive an email confirm registration was successful. | ning if yo | our |     |
|     | Please do not respond to this email. This address is not actively monitored.                                                           |            |     |     |

nationalgridESO

### 3. EMR Company Registration Verification (1/4)

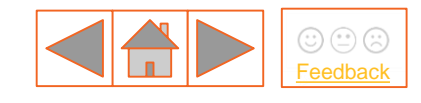

#### 3.1 – Overview

Once the Company Registration Form has been submitted, the Delivery Body receives an automated email notification. To complete the verification process, the Delivery Body will check:

- a) Company details against public records such as Companies House.
- b) The Authorised Person is associated with the Company for which the Registration Form has been submitted.

Once the required verification checks have been completed by the Delivery Body, both the Main Admin and Authorised Person will receive email confirmation of the outcome.

If the details provided cannot be verified, both the Main Admin and the Authorised Person will receive email confirmation that the Company's registration request has been rejected by the Delivery body, with an outline of the reasons for the rejection.

If there are any issues that arise during the examination of the Registration request, the Delivery Body will contact the Main Company Administrator in the first instance.

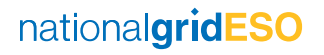

### 3. EMR Company Registration Verification (2/4)

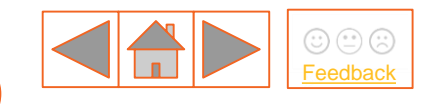

#### **3.2 – Post Delivery Body Assessment**

 After the Delivery Body has assessed the Company Registration Form, the Main Admin will be notified of the outcome via email. The Authorised Person will also be copied into this email. Example of the email is shown in Figure 3.2a below.

Figure 3.2a: Email confirmation – Company Registration outcome

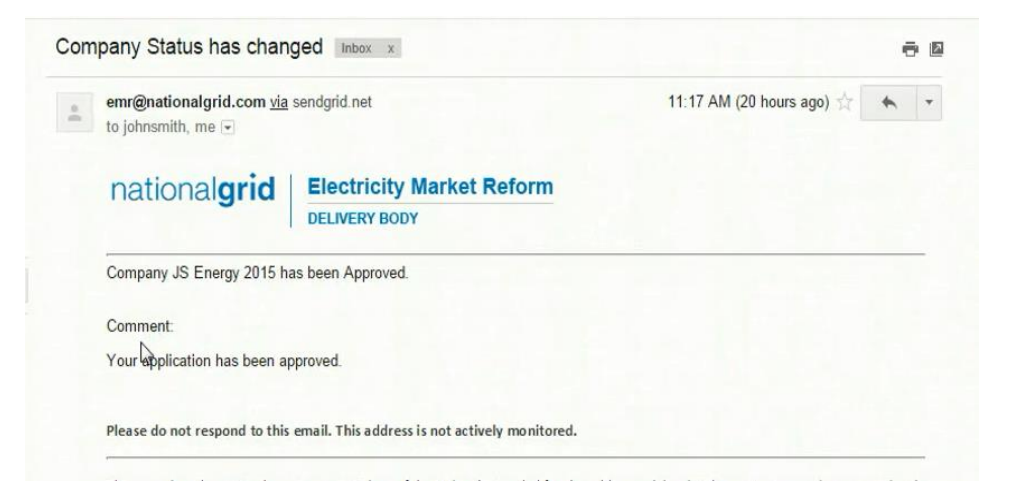

nationalgridESO

### 3. EMR Company Registration Verification (3/4)

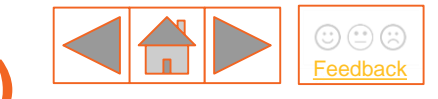

2. Following Approval of the Company Registration Form by the Delivery Body, the Main Admin will receive an email with their user name and temporary password and the link to the portal where they can reset their password. An example of this email is shown in Figure 3.2b below.

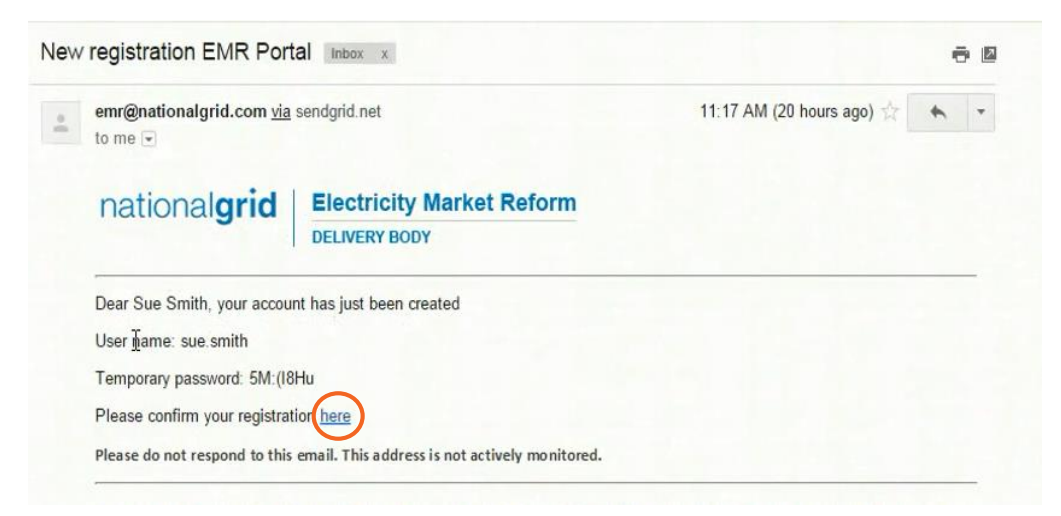

Figure 3.2b: Email – login details and link

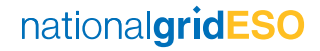

### 3. EMR Company Registration Verification (4/4)

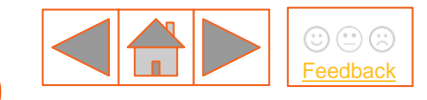

- 3. The Main Admin should click on the link in the email to confirm Registration. This link is highlighted in Figure 3.2b above.
- 4. This navigates the Main Admin to the 'Confirm your registration' screen on the EMR Delivery Body portal. This screen is shown in Figure 3.2c below.

Figure 3.2c: Confirm your registration screen

| lease ente   | r your username and temporary |
|--------------|-------------------------------|
| assword re   | eceived via Email             |
| sue.smith    | I                             |
| Temporary p  | assword                       |
| New passwo   | rd                            |
| Confirm pass | sword                         |

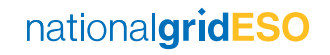

# 4. Confirming User Registration details (1/4)

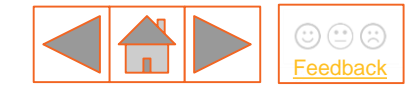

### 4.1 – Instructions

- 1. The Main Admin must then complete all of the following fields on the 'Confirm your registration' screen (shown in Figure 4.1a below) in order to proceed further:
  - a) User name Enter the user name that was provided in the email.
  - b) Temporary password Enter the temporary password from the email.
  - c) New password Choose a new password which should have at least 8 characters including one upper case character, one lower case character and one numeric or special character (! \$#%?=.\*[-^&\*()\_+|~=`{}[]:";'<>,./]).
     Note: Please do not use any special characters other than the ones listed above.
  - d) Confirm password Re-enter the new password.
- 2. The Main Admin enters all the required information and clicks the 'Next' button highlighted in Figure 4.1a below.

| Conf        | irm your registration          |
|-------------|--------------------------------|
| Please ente | er your username and temporary |
| password r  | eceived via Email              |
| sue.smith   | I                              |
| Temporary   | password                       |
| New passwo  | brd                            |
|             | ruped                          |

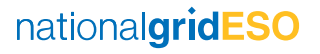

# 4. Confirming User Registration details (2/4)

3. This navigates the Main Admin to the next screen where they will then be asked to enter their PIN. This screen is illustrated in Figure 4.1b below. This PIN will be sent to the mobile number which the Main Admin provided in the Company Registration Form.

Figure 4.1b: Confirm your registration screen – Enter PIN

| Confirm your r                    | egistration |
|-----------------------------------|-------------|
| Please enter the PIN received via | SMS         |
|                                   |             |

Resend PIN

 After the PIN is entered, the Main Admin gets a confirmation message stating: 'Your new credentials have been registered'. (Figure 4.1c) below. A 'Log in' link appears on the screen through which the Main Admin can log into their account.

Submit

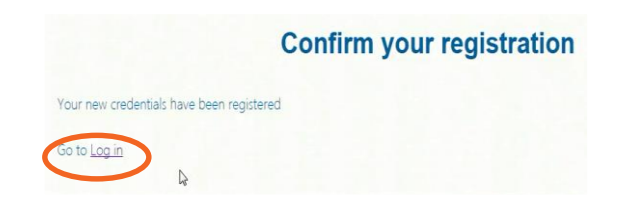

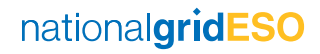

### 4. Confirming User Registration details (3/4)

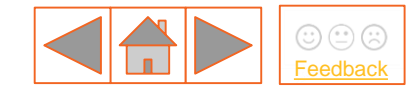

- 5. After clicking on the 'Log in' link, the Main Admin will navigate to a 'Sign in' screen where they will need to enter their User name and password (which they have reset previously in step 2 above). The Sign in screen is illustrated in Figure 4.1e below.
- 6. After entering the User name and password, the Main Admin will be navigated to the 'Submit PIN' screen as shown in Figure 4.1f below.

| Sign in pl          | ease                |                           |  |
|---------------------|---------------------|---------------------------|--|
| Please sign in with | credentials provide | ed by your administrator. |  |
| UserName            |                     |                           |  |
| Password            |                     |                           |  |
| Sign In             |                     |                           |  |
| Forgot password   I | orgot username   Fo | orgot pin                 |  |

Figure 4.1e: Sign in details

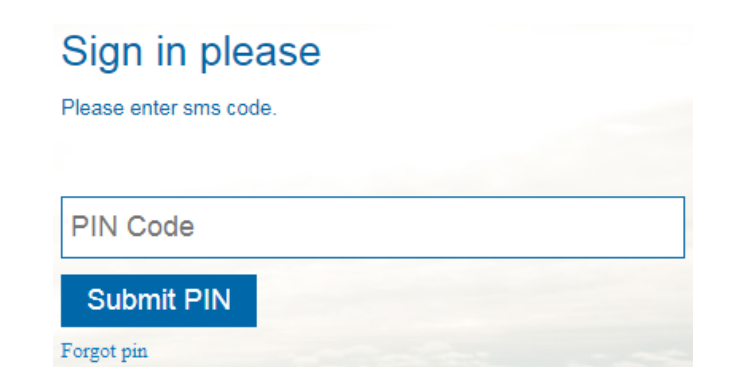

Figure 4.1f: Submit PIN screen

nationalgridESO

## 4. Confirming User Registration details (4/4)

- Image: Second state

   Image: Second state

   Image: Second state

   Image: Second state

   Image: Second state

   Image: Second state

   Image: Second state

   Image: Second state

  <
- 7. Once the PIN has been submitted, the Main Admin is successfully logged into the EMR Delivery Body portal. The User name will appear on the top right hand side of this screen as shown in Figure 4.1g My EMR Screen (after successful registration)below.

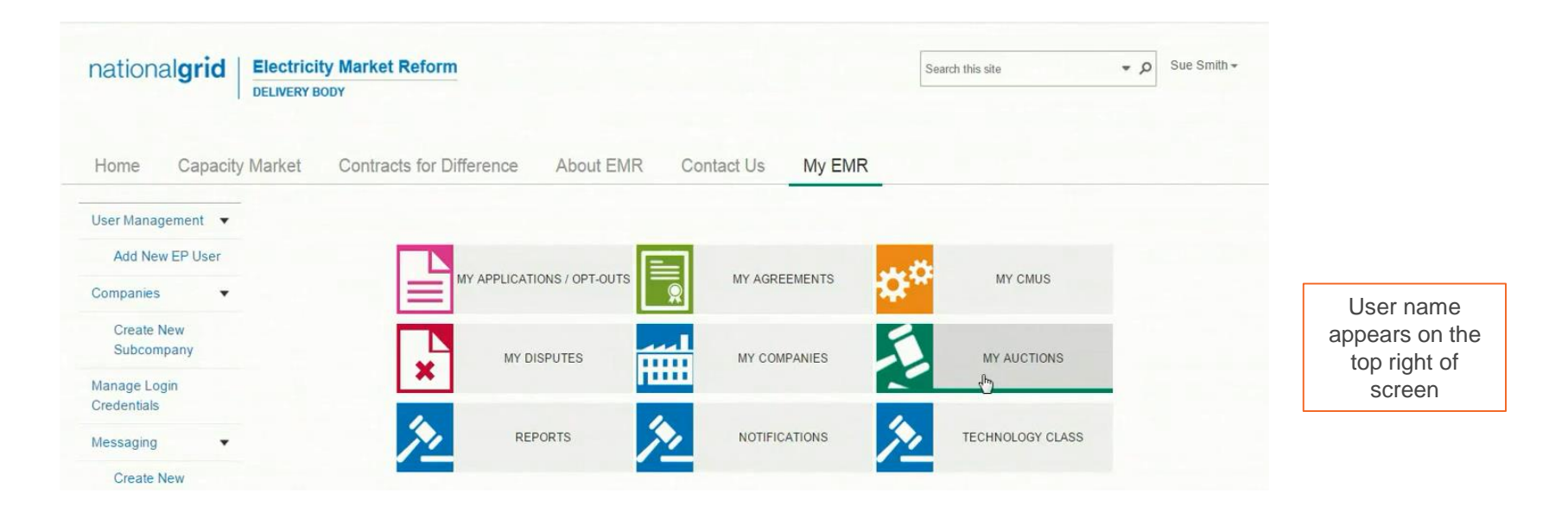

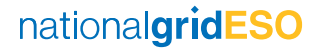

### 5. User Management and Privileges (1/8)

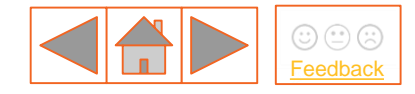

#### 5.1 – Overview

The Main Admin can register additional Users called EP Users (External Party Users) who are able to log in to their company's area of the Admin System and carry out specific 'roles'. Each of these EP Users must be given privileges to carry out specific roles. The Roles and Privileges are illustrated in figure 5.4c of section 5.4 – Managing your Users.

#### **5.2 – The Main Admin can register following types of EP Users:**

(1) **Deputy Main Admin** – The Deputy Main Admin has the same privileges as the Main Admin. They can create Sub companies, CMUs, other Users and can also make amendments to existing data.

(2) Other EP Users – These Users are able to act on behalf of the Main or Sub companies that they have been assigned privileges for. Unlike the Main Admin or Deputy Main Admin, they cannot create, amend or delete any companies or log in IDs.

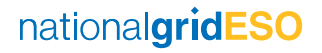

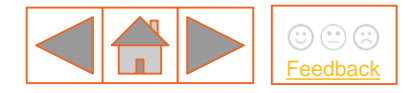

### 5. User Management and Privileges (2/8)

Additional Roles which can be added to any User (this functionality is not applicable for CfD Users):

There are two additional roles which can be assigned to any kind of EP User (whether they are a Deputy Main Admin or other User). These additional roles can be assigned to the EP Users by checking the box next to the role on New User Management screen illustrated in Figure 5.4c of section 5.4 – Managing your Users.

(1) Authorised Individual – The Main Admin (or the Deputy Main Admin) can create up to four Users as Authorised Individuals. Authorised Individuals can participate in the Bidding rounds during the Capacity Market Auction. This Role set up is not required at the time of Registration and can be selected and/or edited if required later.

(2) Agent – The Main Admin (or the Deputy Main Admin) can assign any User as an Agent by ticking the box next to the Agent field and populating the 'Agency' field. A signed Agent Nomination Form (Exhibit E of The Capacity Market Rules) will need to be uploaded next to the 'Agent Nomination' field.

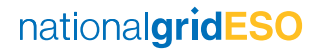

## 5. User Management and Privileges (3/8)

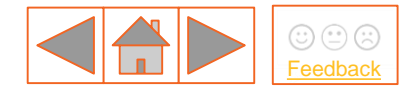

### 5.3 – Privileges

Privileges can be assigned to EP Users to enable them to carry out specific tasks for a company or multiple sub-companies. The different privileges are:

| Privileges | Meaning                                                  |  |
|------------|----------------------------------------------------------|--|
| Viewer     | The User can only view data and information              |  |
| Operator   | The User can create and edit data including applications |  |
| Approver   | The User can approve data and applications               |  |

Viewer is the basic or default level of privilege which is applicable to all EP Users. The Main Admin (or Deputy Main Admin) can assign more privileges to an EP User by ticking the box next to the privilege.

## 5. User Management and Privileges (4/8)

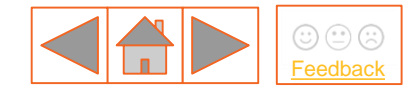

#### 5.4 – Managing your Users

- 1. The Main Admin can view all of the relevant Users linked to their company. To do this, click on the 'My EMR' as illustrated in Figure 5.4a below.
- 2. Next click on 'User Management' in the left-hand side menu. At this stage, because the Main Admin has not set up any additional Users, only one User is visible in the Users' grid. This is shown in Figure 5.4a below.

Figure 5.4a: Users' grid on User Management screen

| A LINE FOIL     | show 10 • entries          |           |           |                     | Search:               |
|-----------------|----------------------------|-----------|-----------|---------------------|-----------------------|
| Add New EP User | First name                 | Last name | User name | User type           | 0 0 0                 |
| Companies •     | Sue                        | Smith     | sue.smith | External Party User | Manage Assign<br>User |
| Subcompany      | Showing 1 to 1 of Lentries |           |           |                     | Previous 1 Next       |

### 5. User Management and Privileges (5/8)

3. To create more Users, click on 'Add New EP User' under 'User Management' on the lefthand side menu. This will bring up the New User management screen as shown in Figure 5.4b : New User Management Screen, below.

| ationalgrid       | Electricity Market    | Reform                     |          | Se                     | arch this site 💌        | ρ Sue Smith + |
|-------------------|-----------------------|----------------------------|----------|------------------------|-------------------------|---------------|
| Home Capacity     | / Market Contrac      | te for Difference Abou     | ut EMR C | ontact Us My EMR       |                         |               |
| lser Management 🔹 | New User manag        | jement                     |          |                        |                         |               |
| Add New EP User   | Te n*                 | CM ·                       |          |                        |                         |               |
|                   | Fir Name*             | Sue                        |          | Last Name*             | Smith                   | R             |
| -0552000 ·        | Email address*        | sueenergy2015@gmail.cor    |          | Confirm email address" | sueenergy2015@gmail.cor |               |
| Create New        | Country*              | United Kingdom             |          | Country code           | 44                      |               |
| Subcompany        | Mobile number*        | 1163470786                 |          | Confirm mobile number* | 1163470786              |               |
| lanage Login      | Role*                 | Main Admin •               |          |                        |                         |               |
| Credentials       | Authorised Individual |                            |          |                        |                         |               |
| lessaging 🔹       | Agent                 |                            |          |                        |                         |               |
| Create New        | Agency                |                            |          |                        |                         |               |
| Enquiry           | Agent Nomination:     | Choose File No file chosen |          |                        |                         |               |
| Sent Messages     |                       | Operator 🗹                 |          |                        |                         |               |
| Māno 💌            | Privileges            | Approver 2                 |          |                        |                         |               |
|                   | Status                | Active                     |          |                        |                         |               |
| My CMUs           | * Required field      |                            |          |                        |                         |               |
| My Applications / |                       |                            |          |                        |                         |               |

- 4. Enter contact details for EP Users and assign roles and privileges to them by selecting drop down menus and checking boxes.
- 5. Click on 'User Management' in the left-hand side menu. The newly created user is now visible as shown in Figure 5.4c below. /

| national <b>grid</b>                 | Electricity Market Reform<br>DELIVERY BODY             |                     |                   | Search this site    | • O Sue Smit          |
|--------------------------------------|--------------------------------------------------------|---------------------|-------------------|---------------------|-----------------------|
| Home Capacity                        | Market Contracts for D                                 | ifference About EMI | R Contact Us My E | MR                  |                       |
| User Management •<br>Add New EP User | New User management<br>Show 10 • entries<br>First name | A Last name         | User name         | S<br>User type      | earch:                |
| Crante New                           | John                                                   | Smith               | john.smith5       | External Party User | Manage Assign<br>User |
| Subcompany                           | Sue                                                    | Smith               | sue.smith         | External Party User | Manage Assign<br>User |
| Manage Login<br>Credentials          | Showing 1 to 2 of 2 entries                            |                     |                   |                     | Previous 1 N          |
| Croate New                           |                                                        |                     | re Crid           |                     |                       |

### 5. User Management and Privileges (6/8)

6. Once the Main Admin has successfully registered a New EP User, this New EP User will receive a Registration confirmation email. The email will contain their User name and temporary password, similar to the email received by the Main Admin after Company Registration. An example of this email is shown in Figure 5.4d below.

Figure 5.4d: Registration Confirmation email to new EP User

Dear John Smith your account has just been created User name: john.smith5 Temporary password: I>].IsiF Please confirm your registration here Please do not respond to this email. This address is not actively monitored.

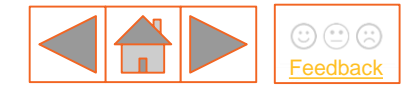

### 5. User Management and Privileges (7/8)

#### 5.5 – Editing Users on the EMR DB Portal

- 1. Only Main Admins can edit user privileges on the EMR Portal for all of the relevant Users linked to their company. If a User leaves the company, it is the responsibility of the Main Admin to deactivate the person on the EMR Portal.
- 2. Click on 'User Management' in the left-hand side menu of the EMR Portal. Then click 'Manage' on the person's name that you wish to edit (shown in Figure 5.5a below).

#### Figure 5.5a: Users' grid on User Management screen

| User Management             | • | User management<br>Show 10 💌 entries |           |                 |            | Search:         |
|-----------------------------|---|--------------------------------------|-----------|-----------------|------------|-----------------|
| Companies                   |   | First name                           | Last name |                 |            | ♦ ♦ ♦           |
| Manage Login<br>Credentials |   | Nuala                                | Hamilton  | nuala.hamilton6 | Main Admin | Manage          |
| My Profile                  |   | Showing 1 to 1 of 1 entries          |           |                 |            | Previous 1 Next |

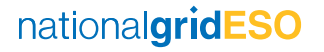

### 5. User Management and Privileges (8/8)

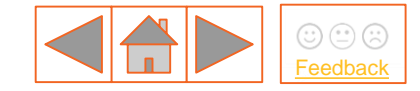

- 3. Here you can amend the following:
  - Personal details: name, telephone numbers, email address
  - Role: Main Admin, Deputy Main Admin, user

¥

- Privileges: operator, approver, viewer
- Status: active or deactivated
- 4. Once the relevant changes have been made, click 'Save Changes' shown in Figure 5.5b.

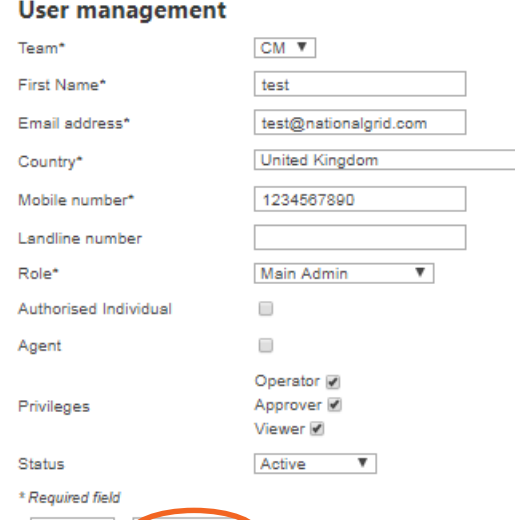

35

Cancel

- 5. A Main Admin is able to deactivate their own account in the EMR DB Portal but they cannot reactivate it themselves and neither can the Authorised Person. Another Main Admin would be required to reactivate it if necessary.
- 6. If a Main Admin attempts to deactivate themselves, a warning message would appear asking them to confirm that they definitely wish to proceed as this function will change all relevant CANs.

Figure 5.5b: User Management screen

nationalgridESO

### 6. Creating Sub companies (1/3)

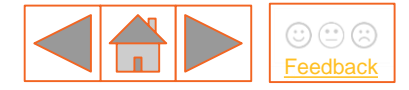

#### 6.1 – Overview

An Applicant Company for a CMU may be either the Main Company or a Sub company.

N.B. The Capacity Market is based on Capacity Market Units (CMUs) which represent physical sources of capacity. Each CMU is associated with an Applicant Company.

- 1. The **Main Company** is established through the initial Company Registration process. This is the name of the main 'account' set up in the system. When any user logs into the system, it is this Main Company account that they are logging into.
- 2. A **Sub Company** is a subsidiary company to the Main Company, created by the Main Admin. These are the names of additional companies in the system which may be used to identify the Applicants for a Capacity Market Prequalification Application where the Applicant is not the Main Company.

## 6. Creating Sub companies (2/3)

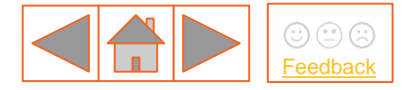

#### 6.2 – Instructions

1. After logging in, click on 'My EMR' section on the horizontal menu on the top as shown in Figure 6.2a below. Then click on 'Companies' in the left-hand side menu or 'My Companies' on the main screen.

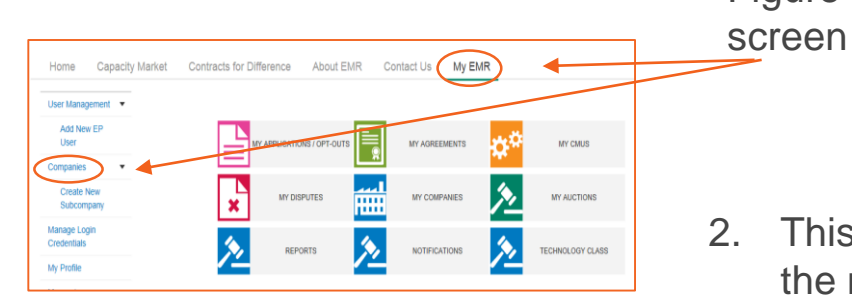

Figure 6.2a: My EMR

2. This will navigate to the next screen displaying a list of all existing Sub companies as shown in Figure 6.2b to the right

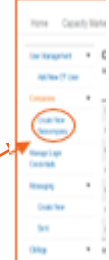

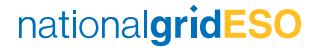

### 6. Creating Sub companies (3/3)

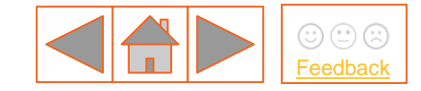

national arid ESO

- 3. To create a new Sub company, click on 'Create New Sub company' in the left-hand side menu highlighted in figure 6.2b above. This navigates to a web form for creating a new Sub company as illustrated in Figure 6.2c below.
- 4. Complete all mandatory fields and click on the 'Submit' button highlighted in Figure 6.2d below. This will give a confirmation that the new Sub company has been created successfully.

| User Management | Subcompany form             |                |                             |                 |
|-----------------|-----------------------------|----------------|-----------------------------|-----------------|
| Companies •     | Company name*               |                | Company Registration Number |                 |
| Orente New      | Related Main Company        | CfD Test       | Authorised Person           | cfd epmainadmin |
| Subcompany      | Sub-company Address line 1* |                |                             |                 |
| Manage Login    | Sub-company Address line 2  |                |                             |                 |
| Credentials     | Sub-company Address line 3  |                |                             |                 |
| My Profile      | Post Code*                  |                | City*                       |                 |
| Manager A       | Country                     | United Kingdom |                             |                 |
| Messaging       | Company Type                | CFD            |                             |                 |
| Contracts for   | * Required field            |                |                             |                 |
| Difference      | _                           |                |                             | Submit Cancel   |

Figure 6.2c: Sub company form

## 7. Assigning Users to Companies (1/2)

39

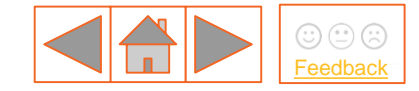

nationalgridESO

- 1. After logging in, click on the 'My EMR' and then click on 'User Management' in the lefthand side menu. This will display all of the Users which have been created as illustrated in Figure 7.1a below.
- 2. Click on 'Assign User' on the right-hand side of the screen (highlighted in Figure 7.1a below) for the User you want to associate with a Company or Sub company.

Figure 7.1b: Assign User screen

| Companies                   | First name | Last name 💧 | User name   | ≜ User type ≜       |                       |
|-----------------------------|------------|-------------|-------------|---------------------|-----------------------|
| Manage Login<br>Credentials | John       | Smith       | john.smith2 | External Party User | Manage Assign         |
| My Profile                  | Sue        | Smith       | sue smith   | External Party User | Manage Assign<br>User |
| lessaging                   | •          |             |             |                     |                       |

## 7. Assigning Users to Companies (2/2)

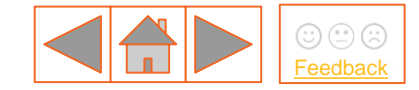

- 3. This will navigate to the 'Assign User' screen with a list of Companies as illustrated in Figure 7.1b below.
- 4. Select the companies for which the New EP User should be associated with and click 'Submit' as highlighted in Figure 7.1b below.

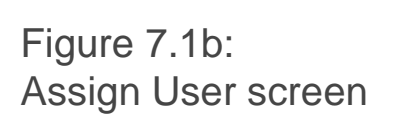

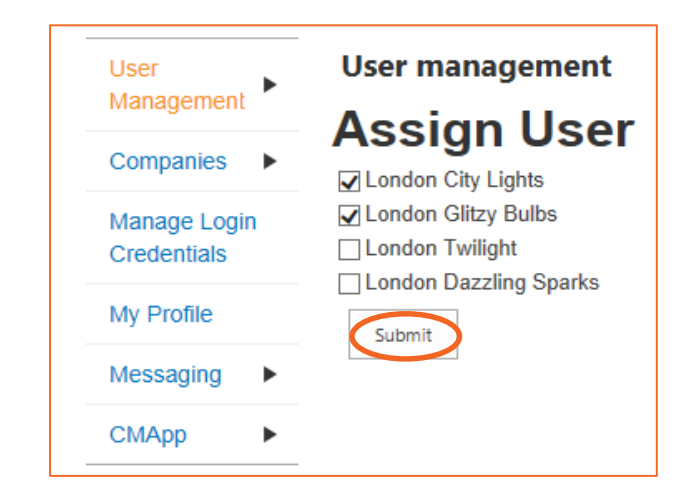

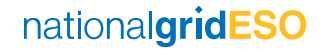

## 8. Managing passwords (1/2)

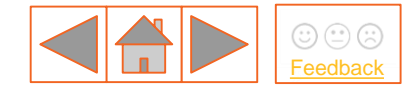

Once a User is active in the system, their password can then be changed.

### 8.1 – Instructions

- 1. User should log in to the portal and navigate to 'My EMR'.
- 2. Click on 'Manage Login Credentials' in the menu on the left-hand side (highlighted in Figure 8.1a below).

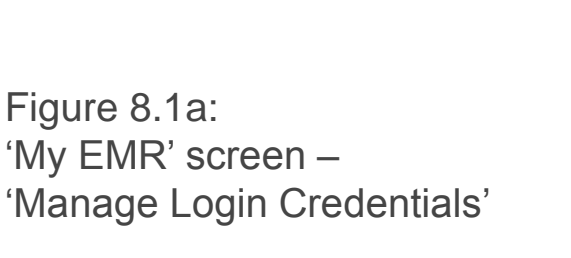

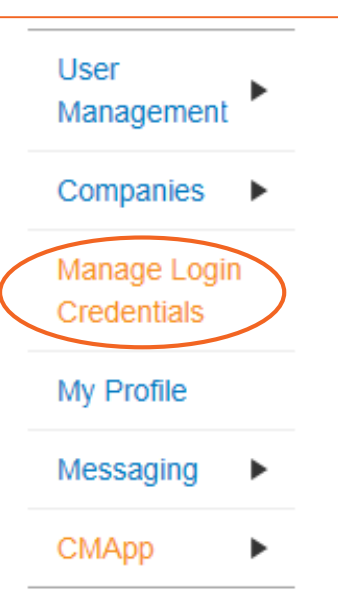

### 8. Managing passwords (2/2)

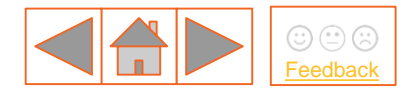

- 3. This navigates to a form for changing your password as illustrated in Figure 8.1b below.
- 4. To change your password, enter your current password and the desired new password under both 'New password' and 'Confirm password' (ensuring these match).
- 5. Click on 'Submit'. This will give a message confirming that the password has been changed.

Figure 8.1b: Change your password screen

| User Management   |                |  |
|-------------------|----------------|--|
| Change your passw | ord            |  |
| User name         | terry.approver |  |
| Current password  |                |  |
| New password      |                |  |
| Confirm password  |                |  |
| Next >            |                |  |

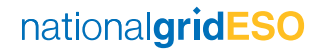

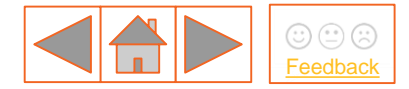

### 9. Contact details (1/1)

In the event you have any questions regarding the Company Registration and User Management process, you can contact us through:

#### 9.1 – Contracts for Difference team

Telephone: 01926 655300 - Extension 1 Email: <u>.box.emr.cfd@nationalgrid.com</u>

#### 9.2 – Capacity Market team

Telephone: 01926 655300 - Extension 2 Email: <u>emr@nationalgrid.com</u>

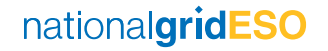

#### nationalgrideso.com

Faraday House, Warwick Technology Park, Gallows Hill, Warwick, CV346DA

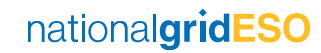